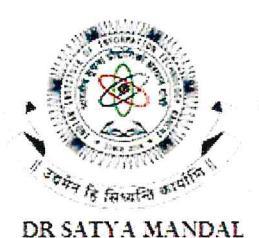

REGISTRAR

# भारतीय सूचना प्रौद्योगिकी संस्थान राँची

Indian Institute of Information Technology Ranchi

(An Institute of National Importance under an Act of Parliament) Ranchi, Jharkhand, India

Ref No: IIITR/RG/2024/85

Date: 10/07/2024

### **NOTICE**

### <u>Fee Structure for 2021/2022/2023 Batch B.Tech/B.Tech (Hons.)/M.Tech/Ph.D Programme</u> <u>Autumn Semester – AY 2024-25</u>

| Batch                                              |           | Tuition<br>Fee                   | Institute<br>Fee | Hostel<br>Establishment<br>Fee | Mess<br>Advance<br>Fee | Total Fee<br>Required to be<br>Paid |        |
|----------------------------------------------------|-----------|----------------------------------|------------------|--------------------------------|------------------------|-------------------------------------|--------|
| <u>B.Tech/B.Tech (Hons.)</u><br>(2021 & 2022Batch) |           | All Categories                   | 90000            | 10500                          | 15000                  | 18000                               | 133500 |
| B.Tech/B.Tech (Hons.)<br>(2023 Batch)              |           | All Categories                   | 110000           | 15000                          | 18000                  | 18000                               | 161000 |
| M.Tech<br>(2023 Batch)                             |           | All Categories                   | 50000            | 15000                          | 18000                  | 18000                               | 101000 |
| Ph.D                                               | Full Time | All Categories 25000 10500 15000 | 15000            | 18000                          | 68500                  |                                     |        |
| (2019 Batch)                                       | Part Time | All Categories                   | 30000            | 10500                          | Nil                    | Nil                                 | 40500  |
| Ph.D<br>(2020, 2021                                | Full Time | All Categories                   | 25000            | 15000                          | 15000                  | 18000                               | 73000  |
| &<br>2022 Batch)                                   | Part Time | All Categories                   | 30000            | 15000                          | Nil                    | Nil                                 | 45000  |
| Ph.D                                               | Full Time | All Categories                   | 25000            | 15000                          | 18000                  | 18000                               | 76000  |
| (2023)                                             | Part Time | All Categories                   | 30000            | 15000                          | Nil                    | Nil                                 | 45000  |

#### Payment Method for Autumn Semester fee — AY 2024-25:

1. Fee can be deposited directly through pay direct link mentioned below: <u>https://iiitranchi.samarth.edu.in/index.php/site/login</u>

#### Important Note:

- (1) Last date for submission of fee is 10<sup>th</sup> August, 2024.
- (2) All education/bank loan cases should also submit the fee before the deadline.
- (3) All students who are availing any scholarship should also submit the fee before the deadline. The scholarship amount will be reimbursed to student's bank account whenever it will be received from various scholarship agencies where the student has applied.
- (4) A fine will be imposed after August 10, 2024.

Regis

Copy to,

(1) Director

- (2) Registrar
- (3) Deputy Registrar
- (4) Account section
- (5) Director office
- (6) Registrar office

## Payment procedure through Samarth portal

- Step 1: https://iiitranchi.samarth.edu.in/index.php/site/login
- Step 2: Put Your Samarth Username and Password.

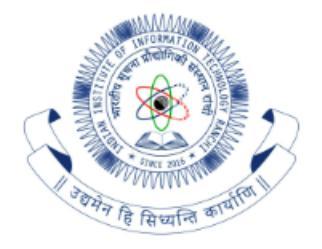

### **Student Portal**

### Sign In

### Username

Enrolment Number

Username cannot be blank.

#### Password

| Password         |                |
|------------------|----------------|
| Log              | in             |
| New Registration | Reset Password |

# Step 3: Go to Fee option

**IIIT-RANCHI** 

| *Student                                                                 | Home / Dashboard                                                                |
|--------------------------------------------------------------------------|---------------------------------------------------------------------------------|
| Dashboard<br>Profile                                                     | Announcement:<br>• Create/Link Your Academic Bank of Credits (ABC) Account      |
| BTECHCSE21DSAI : Bachel.<br>Fee<br>Course(s) Selection<br>Upload Section | BTECHCSE21DSAI : BACHELOR OF TECHNOLOGY(DATA SCIENCE & ARTIFICIAL INTELLIGENCE) |
| Services<br>Dues<br>Profile Updated Details                              | © Samarth eGov                                                                  |
| 윤Examination<br>윤Training & Placement                                    | *                                                                               |

# Step 4: Select Session 2024-2025 AUGUST

| IIIT-RANCHI                                                                    |                                                                                                    |               |  |
|--------------------------------------------------------------------------------|----------------------------------------------------------------------------------------------------|---------------|--|
| 4.Student                                                                      | Home / Fee<br>Fee                                                                                                    |               |  |
| Dashboard<br>Profile<br>Certificates<br>BTECHCSE21DSAI : Bachel                | BTECHCSE21DSAI : BACHELOR OF TECHNOLOGY(DATA SCIENCE & ARTIFICIAL<br>Fee active for session 2024-2025 AUGUST Click here | INTELLIGENCE) |  |
| Fee<br>Course(s) Selection<br>Upload Section<br>Services                       | FAQ                                                                                                    | FEE HISTORY   |  |
| Dues<br>Profile Updated Details<br>A&Examination *<br>A&Training & Placement * | © Samarth eGov                                                                                                    |               |  |

# Step 5: Go to payment gateway

| IIIT-RANCHI                                            |   |                                                                                         |                                 |                                           |                  |               |               |                                                                                |  |
|--------------------------------------------------------|---|-----------------------------------------------------------------------------------------|---------------------------------|-------------------------------------------|------------------|---------------|---------------|--------------------------------------------------------------------------------|--|
| #Grudent                                               |   | Home / Fee / Fee for BTECHCS                                                            | E21DSAI : Bachelor of Technolog | y(Data Science & Artificial Intelligence) |                  |               |               |                                                                                |  |
| Astron *<br>AEconication *<br>AsTraining & Placement * | - | Fee for BTECHCSE21DSAI : Bachelor of Technology(Data Science & Artificial Intelligence) |                                 |                                           |                  |               |               |                                                                                |  |
|                                                        |   | Name                                                                                    |                                 | Enrolment Number                          | Enrolment Number |               | lepartment)   | CSE: Computer Science and Engineering                                          |  |
|                                                        |   | Level                                                                                   | BACHELOR                        | Program Type                              | DEGREE Delive    | Delivery Mode |               | Face to face                                                                   |  |
|                                                        |   | Admission (Year-Cycle) 2023-JULY<br>Email                                               |                                 | Roll Number                               | Fee Category     | Fee Category  |               | тінм                                                                           |  |
|                                                        |   |                                                                                         |                                 | Phone                                     | Phone            |               | ł             | Fee Session : 2024 AUGUST                                                      |  |
|                                                        |   | Mother Name<br>Father Name<br>Guardian Name                                             |                                 | Correspondence Address                    |                  | Programme     |               | BTECHCSE21DSAI : Bachelor of Technology(Data Science & Artificial Intelligence |  |
|                                                        |   | Fee Details                                                                             |                                 |                                           |                  |               |               |                                                                                |  |
|                                                        |   | Fee to be paid                                                                          |                                 |                                           |                  |               | INR 161000.00 |                                                                                |  |
|                                                        |   | Total Amount to be paid                                                                 |                                 |                                           |                  |               | INR 161000.00 |                                                                                |  |
|                                                        |   | Payment options<br>Click here for payment                                               | Gateway ISGPAY                  | _                                         |                  |               |               |                                                                                |  |

# Step 6: Select the payment option.

|                                                                                                    | Session will expire in 9:53 |                                                                                      |
|----------------------------------------------------------------------------------------------------|-----------------------------|--------------------------------------------------------------------------------------|
|                                                                                                    |                             | Order Summary                                                                        |
|                                                                                                    |                             | Order ID 562_STUDENT_TERM_FEE_2024_AUGUST   Amount 161000.00 INR   Convenience fee - |
|                                                                                                    |                             | TOTAL AMOUNT 161000.00 INR                                                           |
| Choose Payment Mode                                                                                                    |                             | Cancel Transaction                                                                   |
|                                                                                                    |                             | VISA 🌒 Ruñayo                                                                        |
|                                                                                                    | Pa                          | Still S PhanePe 🛷 Google Pay 🗐 Hint & LiPh                                           |
| The second second |                             |                                                                                      |